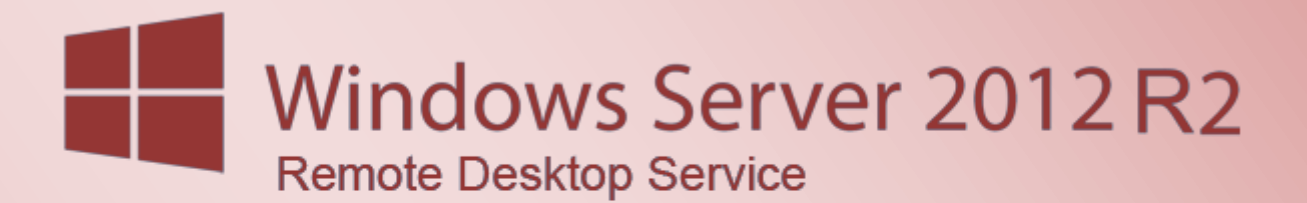

Remote Desktop Service Farm mit Windows Server 2012 R2 aufbauen

# Remote Desktop Service Farm mit Windows Server 2012 R2 aufbauen

#### Inhalt

| Windows Server Vorbereitung                             | 3  |
|---------------------------------------------------------|----|
| Windows Server 2012 R2 Remote Desktop Farm installieren | 4  |
| Remote Desktop Service Farm einrichten                  | 10 |
| Remote Desktop Lizenzierung einrichten                  | 13 |
| Wildcard Zertifikat hinzufügen                          | 21 |

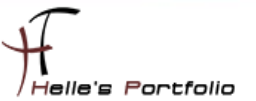

# Windows Server Vorbereitung

Um dieses Howto schreiben zu können, wurde das Ganze in einer Virtuellen Umgebung mit Oracle VM VirtualBox nachgestellt.

- ✓ ADS02.htdom.local (Active Directory und Root CA)
- ✓ RDS01.htdom.local (1. Terminal Server, Verbindungsbroker, Web Access, Sitzungshost, Lizenzserver)
- ✓ RDS02.htdom.local (2. Terminal Server, Sitzungshost)

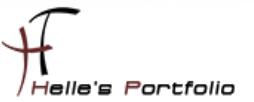

#### Windows Server 2012 R2 Remote Desktop Farm installieren

Nachdem beide Remote Desktop Server Grund installiert wurden, beginnt man mit dem Einrichten der Serverrollen. Dazu öffnet man den Server Manager und fügt beide Server (RDS01 & RDS02) für die Verwaltung hinzu.

| <b>b</b>                                                                                | Server hinzufüg | en |                                                               | _ 🗆 X     |
|-----------------------------------------------------------------------------------------|-----------------|----|---------------------------------------------------------------|-----------|
| Active Directory<br>Standort:<br>Betriebssystem<br>Name (CN):<br>Name<br>RDS01<br>RDS02 | DNS Importieren |    | Ausgewählt<br>Computer<br>A HTDOM.LOCAL (2)<br>RDS01<br>RDS02 |           |
| 2 Computer gef                                                                          | unden           |    | 2 Computer ausgewählt                                         |           |
| Hilfe                                                                                   |                 |    | ОК                                                            | Abbrechen |

Es wurden vorsorglich beide Firewalls deaktiviert, da beim ersten Durchlauf, die Serverrollen nicht sauber installiert wurden.

| 2                                                 | Assistent zum Hinzufügen von Rollen und Features                                                                                                    | - 🗆 X                         |
|---------------------------------------------------|----------------------------------------------------------------------------------------------------|-------------------------------|
| Vorbemerkungen                                    | RD                                                                                                    | ZIELSERVER<br>S01.htdom.local |
| Vorbereitung<br>Installationstyp<br>Serverauswahl | Dieser Assistent unterstützt Sie beim Installieren von Rollen, Rollendiensten oder Feature<br>bestimmen anhand der Anforderungen Ihrer Organisation, z. B. Freigabe von Dokumente<br>einer Website, welche Rollen, Rollendienste oder Features installiert werden sollen.<br>Gehen Sie zum Entfernen von Rollen, Rollendiensten oder Features wie folgt vor: | s. Sie<br>n oder Hosten       |
| Features<br>Bestätigung                           | Starten sie den Assistenten zum Entrernen von Kollen und Features.<br>Stellen Sie sicher, dass die folgenden Aufgaben abgeschlossen wurden, bevor Sie den Vo<br>fortsetzen:                                                                                                    | rgang                         |
| Ergebnisse                                        | Das Administratorkonto hat ein sicheres Kennwort.     Die Netzwerkeinstellungen (z. 8. statische IP-Adressen) sind konfiguriert.     Die neuesten Sicherheitsupdates von Windows Update sind installiert.     Wenn Sie überprüfen müssen, ob eine der vorhergehenden Voraussetzungen erfüllt wurd                                                            | le, schließen                 |
|                                                   | Sie den Assistenten, tuhren Sie die Schritte aus, und tuhren Sie den Assistenten dann erne<br>Klicken Sie auf "Weiter", um den Vorgang fortzusetzen.                                                                                                    | eut aus.                      |
|                                                   | <ul> <li>Diese Seite standardmaßig überspringen</li> </ul>                                                                                                    |                               |
|                                                   | < Zurück Weiter > Installieren                                                                                                    | Abbrechen                     |

Über den Server Manager werden nun auf den RDS01 & RDS02 die Remote Desktop Dienste installiert. Dazu startet man den Assistenten für das Hinzufügen von Rollen und Features.

| <b>A</b>                                                                                                    | Assistent zum Hinzufügen von Rollen und Features                                                                                                    |
|----------------------------------------------------------------------------------------------------|----------------------------------------------------------------------------------------------------|
| Installationstyp au                                                                                                    | ZIELSERVER<br>ISWählen Es sind Keine Server ausgewählt.                                                                                                    |
| Vorbereitung<br>Installationstyp<br>Bereitstellungstyp                                                                                                    | Wählen Sie den Installationstyp aus. Sie können Rollen und Features auf einem ausgeführten physischen<br>Computer oder auf einem virtuellen Computer oder auch auf einer virtuellen Festplatte (Virtual Hard<br>Disk, VHD) im Offlinemodus installieren.<br>O Rollenbasierte oder featurebasierte Installation |
| Bereitstellungsszenario<br>Rollendienste                                                                                                    | Konfigurieren Sie einen einzelnen Server, indem Sie Rollen, Rollendienste und Features hinzufügen.                                                                                                    |
| Bereitstellungstyp         Bereitstellungsszenario         Rollendienste         Remotedesktop-Verbindu         Web Access für Remoted         RD-Virtualisierungshost         Bestätigung         Fertigstellung |                                                                                                    |
|                                                                                                    | < Zurück Weiter > Bereitstellen Abbrechen                                                                                                    |

Im Assistenten wählt man nun die Installation von Remotedesktopdiensten aus und klickt auf Weiter.

| <b>a</b>                                                                                                    | Assistent zum Hinzufügen von Rollen und Features                                                       |
|----------------------------------------------------------------------------------------------------|----------------------------------------------------------------------------------------------------|
| Bereitstellungsty                                                                                                    | ZIELSERVER<br>Diauswählen Es sind keine Server ausgewählt.                                             |
| Vorbereitung<br>Installationstyp                                                                                                    | Die Remotedesktopdienste können auf mehreren Servern oder nur auf einem Server konfiguriert<br>werden. |
| Bereitstellungstyp                                                                                                    | Standardbereitstellung                                                                                 |
| Bereitstellungsszenario       Bei einer Standardbereitstellung können die Remotedesktopdienste auf mehreren Servern         Rollendienste       Schnellstart         Web Access für Remoted       Schnellstart         RD-Virtualisierungshost       Ein Schnellstart bietet Ihnen die Möglichkeit, Remotedesktopdienste auf einem Server         bereitzustellen. Dabei wird eine Sammlung erstellt, und RemoteApp-Programme werden veröffentlicht. |                                                                                                    |
| rengsenong                                                                                                    | < Zurück Weiter > Bereitstellen Abbrechen                                                              |

Wählt die Standardbereitstellung aus und klickt auf Weiter.

| <b>a</b>                                                                                                    | Assistent zum Hinzufügen von Rollen und Features                                                                                                    | _ <b>□</b> X                                                                                                    |
|----------------------------------------------------------------------------------------------------|----------------------------------------------------------------------------------------------------|----------------------------------------------------------------------------------------------------|
| Bereitstellungsszer<br>Vorbereitung<br>Instailationstyp<br>Bereitstellungstyp<br>Bereitstellungsszenario<br>Rollendienste<br>Remotedesktop-Verbindu<br>Web Access für Remoted<br>Remotedesktop-Sitzungs<br>Bestätigung<br>Fertigstellung | Prario auswählen     Star     Die Remotedesktopdienste können so konfiguriert werden, dass Benutzer ein     virtuellen Desktops, RemoteApp-Programmen und sitzungsbasierten Desktop     O Auf virtuellen Computern basierende Desktopbereitstellung     Die auf virtuellen Computern basierende Desktopbereitstellung ermöglicht     einer Verbindung mit Sammlungen virtueller Desktops, die veröffentlichte     und virtuelle Desktopbereitstellung     for Sitzungsbasierte Desktopbereitstellung     mit Sitzungsbasierte Desktopbereitstellung     mit Sitzungsbasierte     pesktopbereitstellung     mit Sitzungsbasierte     pesktopbereitstellung     mit Sitzungsbasitent     pesktopbereitstellung     mit Sitzungsbasierte     peskto | ZIELSERVER<br>dardbereitstellung ausgewählt<br>e Verbindung mit<br>25 herstellen können.<br>t Benutzern das Herstellen<br>RemoteApp-Programme<br>stellen einer Verbindung<br>f sitzungsbasierte Desktops |
|                                                                                                    | < Zurück Weiter >                                                                                                    | ereitstellen Abbrechen                                                                                                    |

Da in diesem Howto die klassischen Terminaldienste installiert werden sollen, wird die Sitzungsbasierte Desktopbereitstellung ausgewählt und auf Weiter geklickt.

| <b>a</b>                                                          | Assistent zum Hinzufügen von Rollen und Features                                                                                                    |
|-------------------------------------------------------------------|----------------------------------------------------------------------------------------------------|
| Rollendienste über                                                | ZELSERVER<br>Standardbereitstellung ausgewählt                                                                                                    |
| Vorbereitung<br>Installationstyp                                  | Für diese Bereitstellung werden die folgenden Rollendienste für Remotedesktopdienste installiert und<br>konfiguriert:                                                                                                    |
| Bereitstellungstyp<br>Bereitstellungsszenario                     | Remotedesktop-Verbindungsbroker<br>Vom Remotedesktop-Verbindungsbroker wird ein Clientgerät mit RemoteApp-Programmen,<br>sitzungsbasierten Desktops und virtuellen Desktops verbunden.                                                                                       |
| Rollendienste<br>Remotedesktop-Verbindu<br>Web Access für Remoted | Web Access für Remotedesktop<br>Mit Web Access für Remotedesktop wird es Benutzern ermöglicht, über das Startmenü oder<br>einen Webbrowser Verbindungen mit Ressourcen herzustellen, die von Sitzungssammlungen<br>und Sammlungen virtueller Desktops bereitgestellt werden. |
| Remotedesktop-Sitzungs<br>Bestätigung<br>Fertigstellung           | Remotedesktop-Sitzungshost<br>Mit dem Remotedesktop-Sitzungshost wird es einem Server ermöglicht, RemoteApp-<br>Programme oder sitzungsbasierte Desktops zu hosten.                                                                                                    |
|                                                                   |                                                                                                    |
|                                                                   | Die Anmeldeinformationen des HTDOM\Administrator-Kontos werden zum Erstellen der<br>Bereitstellung verwendet.                                                                                                    |
|                                                                   | < Zurück Weiter > Bereitstellen Abbrechen                                                                                                    |

Nun wird man vom Assistenten informiert, welche Rollen Installiert werden. Dies bestätigt man mit Weiter.

| <b>à</b>                                         | Assistent zum Hinzufügen von Rollen und Features                                                                                   |
|--------------------------------------------------|----------------------------------------------------------------------------------------------------|
| Remotedesktop-\                                  | /erbindungsbroker angeben zielserver<br>standardbereitstellung ausgewählt                                                          |
| Vorbereitung<br>Installationstyp                 | Wählen Sie die Server im Serverpool aus, auf denen der Rollendienst "Remotedesktop-<br>Verbindungsbroker" installiert werden soll. |
| Bereitstellungstyp<br>Bereitstellungsszenario    | Serverpool Ausgewählt                                                                                                    |
| Rollendienste                                    | Filter: Computer                                                                                                    |
| Remotedesktop-Verbindu                           | A HTDOM.LOCAL (1)                                                                                                    |
| Web Access für Remoted<br>Remotedesktop-Sitzupas | RDS02.htdom.local 192.168.178.106                                                                                                  |
| Bestätigung                                      | RDS01.htdom.local 192.168.178.105                                                                                                  |
|                                                  |                                                                                                    |
|                                                  |                                                                                                    |
|                                                  |                                                                                                    |
|                                                  |                                                                                                    |
|                                                  |                                                                                                    |
|                                                  | 2 Computer gefunden 1 Computer ausgewählt                                                                                          |
|                                                  |                                                                                                    |
|                                                  | < Zurück Weiter > Bereitstellen Abbrechen                                                                                          |

Im nächsten Fenster wird man gefragt, wo der Verbindungsbroker installiert werden soll. Diesen belassen wir standardmäßig auf dem ersten Server, auch darf es in einer Farm nur einen Verbindungsbroker geben.

| È                                                                  | Assistent zum Hinzufügen von Rollen und Features                                                                                                    |
|--------------------------------------------------------------------|----------------------------------------------------------------------------------------------------|
| Server mit Web A                                                   | ccess für Remotedesktop angeben standardbereitstellung ausgewählt                                                                                                    |
| Vorbereitung<br>Installationstyp<br>Bereitstellungstyp             | Wählen Sie einen Server im Serverpool aus, auf dem der Rollendienst "Web Access für Remotedesktop"<br>installiert werden soll.<br>Rollendienst "Web Access für Remotedesktop" auf dem RD-Verbindungsbrokerserver installieren |
| Bereitstellungsszenario<br>Rollendienste<br>Remotedesktop-Verbindu | Serverpool Ausgewählt                                                                                                    |
| Web Access für Remoted<br>Remotedesktop-Sitzungs                   | Name         IP-Adresse         Betriebssy           RDS02 htdom local         192.168.178.106         —                                                                                                    |
| Fertigstellung                                                     | RDS01.htdom.local 192.168.178.105                                                                                                    |
|                                                                    |                                                                                                    |
|                                                                    | <                                                                                                    |
|                                                                    | < Zurück Weiter > Bereitstellen Abbrechen                                                                                                    |

Bei den Web Access Services wird nur einen Server benötigt. Wie auch beim Verbindungsbroker, darf es in der Farm nur einen Web Access Server geben.

| A                                                                                 | Assistent zum Hin:                                                      | zufüaen von Rolle                             | en und Featur                         | es 🗖 🗖 🗙                                                                 |
|-----------------------------------------------------------------------------------|-------------------------------------------------------------------------|-----------------------------------------------|---------------------------------------|--------------------------------------------------------------------------|
| RD-Sitzungshosts                                                                  | erver angeben                                                           |                                               |                                       | ZIELSERVER<br>Standardbereitstellung ausgewählt                          |
| Vorbereitung<br>Installationstyp<br>Bereitstellungstyp<br>Bereitstellungsszenario | Wählen Sie die Server im<br>werden soll. Bei Auswahl<br>bereitgestellt. | Serverpool aus, auf d<br>mehrerer Server wird | lenen der Rollend<br>der Rollendienst | Jienst "RD-Sitzungshost" installiert<br>: auf allen ausgewählten Servern |
| Rollendienste                                                                     | Serverpool                                                              |                                               |                                       | Ausgewählt<br>Computer                                                   |
| Remotedesktop-Verbindu<br>Web Access für Remoted                                  | Filter:                                                                 |                                               |                                       | <ul> <li>HTDOM.LOCAL (2)</li> </ul>                                      |
| RD-Sitzungshost                                                                   | RDS02.htdom.local                                                       | 192.168.178.106                               | Betriebssy                            | RDS01<br>RDS02                                                           |
| Bestätigung<br>Fertigstellung                                                     | RDS01.htdom.local                                                       | 192,168.178.105                               |                                       | 2 Computer ausgewählt                                                    |
|                                                                                   |                                                                         | < Zur                                         | rück Weite                            | r > Bereitstellen Abbrechen                                              |

Der Remotesitzungshost ist die eigentliche Terminal Serverrolle. Diese wird auf allen Server benötigt, die der Farm hinzugefügt werden sollen.

| è                       | Assistent zum Hinzufügen von Rollen und Features                                                                                                    |
|-------------------------|----------------------------------------------------------------------------------------------------|
| Auswahl bestätige       | ZIELSERVER<br>Standardbereitstellung ausgewählt                                                                                                    |
| Vorbereitung            | Zum Abschließen der Installation müssen die Remotedesktop-Sitzungshostserver neu gestartet werden.<br>Nach Abschluss der Installation auf den Remotecomputern wird der lokale Computer neu gestartet. |
| Bereitstellungstyp      | RD-Verbindungsbroker (1 Server ausgewählt)                                                                                                    |
| Bereitstellungsszenario | RDS01.htdom.local                                                                                                    |
| Rollendienste           | Web Access für Remotedesktop (1 Server ausgewählt)                                                                                                    |
| Remotedesktop-Verbindu  | RDS01.htdom.local                                                                                                    |
| Web Access für Remoted  | Remotedesktop-Sitzungshost (2 Server ausgewählt)                                                                                                    |
| RD-Sitzungshost         | Die folgenden Server können nach der Installation des Rollendiensts neu gestartet werden.                                                                                                    |
| Bestätigung             | RDS01.htdom.local                                                                                                    |
| Fertigstellung          | RDS02.htdom.local                                                                                                    |
|                         |                                                                                                    |
|                         |                                                                                                    |
|                         |                                                                                                    |
|                         |                                                                                                    |
|                         |                                                                                                    |
|                         | ☑ Zielserver bei Bedarf automatisch neu starten                                                                                                    |
|                         | < Zurück Weiter > Bereitstellen Abbrechen                                                                                                    |

Das Ganze wird nun mit Bereitstellen bestätigt.

| à                      | Assistent zum Hinz       | ufügen von Rollen und Feat      | tures        |                      |                         | x           |
|------------------------|--------------------------|---------------------------------|--------------|----------------------|-------------------------|-------------|
| Status anzeigen        |                          |                                 |              | Standardbereitstellu | ZIELSERV<br>ung ausgewä | (ER<br>ihlt |
|                        | Die ausgewählten Rollend | ienste der Remotedesktopdienste | werden insta | lliert.              |                         |             |
|                        | Server                   | Status                          |              | Status               |                         |             |
|                        | Remotedesktop-Verbin     | dungsbroker (Rollendienst)      |              |                      |                         |             |
|                        | RDS01.htdom.local        |                                 | In Bea       | rbeitung             |                         |             |
|                        |                          |                                 |              |                      |                         |             |
|                        | Web Access für Remote    | desktop - Rollendienst          |              |                      |                         |             |
| Web Access für Remoted | RDS01.htdom.local        |                                 | In Bea       | rbeitung             |                         |             |
|                        |                          |                                 |              |                      |                         |             |
| Bestätigung            | Remotedesktop-Sitzung    | jshost (Rollendienst)           |              |                      |                         |             |
| Fertigstellung         | RDS01.htdom.local        | Installation                    | In Bea       | rbeitung             |                         |             |
|                        | PDS02 htdom local        | installation                    | Ausste       | hand                 |                         |             |
|                        | RD302intdomilocal        |                                 | Aussie       | mena                 |                         |             |
|                        |                          |                                 |              |                      |                         |             |
|                        |                          |                                 |              |                      |                         |             |
|                        |                          |                                 |              |                      |                         |             |
|                        |                          |                                 |              |                      |                         |             |
|                        |                          |                                 |              |                      |                         |             |
|                        |                          | < Zurück We                     | eiter >      | Bereitstellen        | Abbrech                 | en          |

Dieser Vorgang kann ein wenig dauern. Beide Server werden bei der Installation der Rollen durchgestartet. Nach dem ersten Neustart des 1. Remote Desktop Servers muss man sich nochmal Anmelden, damit der Assistent seine Arbeit beenden kann.

| <b>a</b>        | Assistent zum Hinzufüg         | en von Rollen und Features                | ;                         | - 0                   | x             |
|-----------------|--------------------------------|-------------------------------------------|---------------------------|-----------------------|---------------|
| Status anzeigen |                                |                                           | Standardbereitstell       | ZIELSER<br>ung ausgew | tVER<br>rählt |
| Fertigstellung  | Die ausgewählten Rollendienste | e der Remotedesktopdienste werd<br>Status | en installiert.<br>Status |                       |               |
|                 | Remotedesktop-Verbindung       | sbroker (Rollendienst)                    |                           |                       |               |
|                 | RDS01.htdom.local              |                                           | Erfolgreich               |                       |               |
|                 | Web Access für Remotedeskt     | top - Rollendienst                        |                           |                       |               |
|                 | RDS01.htdom.local              |                                           | Erfolgreich               |                       |               |
|                 | Remotedesktop-Sitzungshos      | t (Rollendienst)                          |                           |                       |               |
|                 | RDS01.htdom.local              |                                           | Erfolgreich               |                       |               |
|                 | RDS02.htdom.local              |                                           | Erfolgreich               |                       |               |
|                 |                                |                                           |                           |                       |               |
|                 |                                |                                           |                           |                       |               |
|                 |                                |                                           |                           |                       |               |
|                 |                                |                                           |                           |                       |               |
|                 |                                | < Zurück Weiter >                         | Schließen                 | Abbrec                | hen           |

Nach erfolgreicher Installation kann man den Assistenten schließen.

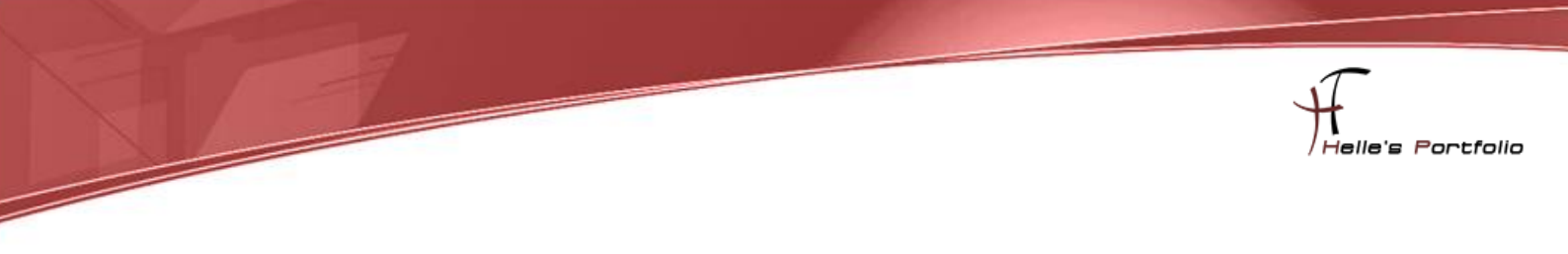

### **Remote Desktop Service Farm einrichten**

| <b>a</b>                                                                                                    | Sen                                                                                                    | ver-Manager                                                |                                                                                               |  |
|----------------------------------------------------------------------------------------------------|----------------------------------------------------------------------------------------------------|------------------------------------------------------------|-----------------------------------------------------------------------------------------------|--|
| د الله المعام المعام |                                                                                                    |                                                            |                                                                                               |  |
| Dashboard       Lokaler Server       Alle Server       Datei-/Speicherdienste       IS       Remotedesktop- dienste                                                                                                    | Rollen und Servergruppen<br>Rollen: 3   Servergruppen: 1   Server insge<br>Datei-/<br>Speicherdienste 2<br>Verwaltbarkeit<br>Ereignisse<br>Leistung | amt: 2<br>IIS 1<br>Verwaltbarkeit<br>Ereignisse<br>Dienste | Remotedesktop-<br>dienste     2       Verwaltbarkeit     Ereignisse       Dienste     Dienste |  |

Um die Remote Desktop Farm einzurichten, startet man den Server Manager und klickt links in der Navigation die Remotedesktop Dienste an.

|                             |                                   | Server-Manager                                                                                                   |                                                             | _ <b>D</b> X                                                   |
|-----------------------------|-----------------------------------|----------------------------------------------------------------------------------------------------|-------------------------------------------------------------|----------------------------------------------------------------|
| $\mathbf{E}$                | . • Remot                         | tedesktop- dienste • Sammlungen                                                                                  | 🛛 🕄   🚩 Verwalten 🗆                                         | Tools Ansicht Hilfe                                            |
|                             | Übersicht<br>Server<br>Sammlungen | MLUNGEN       Aktualisierung: 23.11.2013 14:4440   Alle Sammlungen   0 insgesamt       ▶       (B) ▼       (B) ▼ | Sammlung virtuell<br>Sitzungssammlung<br>Bereitstellungseig | AUFGABEN  AUFGABEN erstellen g erstellen enschaften bearbeiten |
| ∎∎ <i>V</i><br>[6]<br> ⊗  Þ |                                   | Große Ressourcentyp Status                                                                                       |                                                             |                                                                |

Im nächsten Fenster klickt man auf Sammlungen, danach auf Aufgaben "Sitzungssammlung erstellen"

| Ъ                                                                                                    | Sammlung erstellen                                                                                                    |
|----------------------------------------------------------------------------------------------------|----------------------------------------------------------------------------------------------------|
| Namen für die San<br>Sammlungsname<br>Remotedesktop-Sitzungs<br>Benutzergruppen<br>Benutzerprofil-Datenträger<br>Bestätigung<br>Status | Für Benutzer wird bei der Anmeldung beim Server mit Web Access für Remotedesktop der Sammlungsname "session" angezeigt.         Name:         HTDOM-RDS-FARM         Beschreibung (optional): |
|                                                                                                    | < Zurück Weiter > Erstellen Abbrechen                                                                                                    |

Hier gibt man seiner Farm einen Namen, dieser wird später im RD Web Access zu sehen sein.

| 6                                                           | Sammlung erstellen                                                                                                    |  |  |  |
|-------------------------------------------------------------|----------------------------------------------------------------------------------------------------|--|--|--|
| RD-Sitzungshosts<br>Sammlungsname<br>Remotedesktop-Sitzungs | erver angeben<br>Wählen Sie die RD-Sitzungshostserver im Serverpool aus, die dieser Sammlung hinzugefügt<br>werden sollen. |  |  |  |
| Benutzergruppen<br>Benutzerprofil-Datenträger               | Serverpool Ausgewählt                                                                                                    |  |  |  |
| Bestätigung<br>Status                                       | Filter:                                                                                                    |  |  |  |
|                                                             | <                                                                                                    |  |  |  |
| < Zurück Weiter > Erstellen Abbrechen                       |                                                                                                    |  |  |  |

Im nächsten Fenster wählt man die Server aus, die der Farm beitreten sollen. Hier kann auch theoretisch nur ein Server hinzugefügt werden und alle anderen Server folgen bei Bedarf später.

| ē.                         | Sammlung erstellen                                                                                                    | - • ×      |
|----------------------------|----------------------------------------------------------------------------------------------------|------------|
| Benutzergruppen            | angeben                                                                                                    |            |
| Sammlungsname              | Fugen Sie die Benutzergruppen ninzu, die Zugriff auf die Sammlung haben sollen.                                                                                                    |            |
| Remotedesktop-Sitzungs     | Benutzergruppen:                                                                                                    |            |
| Benutzergruppen            | HTDOM\RES-RDS-Farm-HTDOM-Germany-Cologne                                                                                                    | Hinzufügen |
| Benutzerprofil-Datenträger | HTDOM/RES-RDS-Farm-HTDOM-Germany-Munich                                                                                                    | Entfernen  |
| Bestätigung                | The boundary has not rain the bounder and the second second s |            |
| Status                     |                                                                                                    |            |
|                            |                                                                                                    |            |
|                            |                                                                                                    |            |
|                            |                                                                                                    |            |
|                            |                                                                                                    |            |
|                            |                                                                                                    |            |
|                            |                                                                                                    |            |
|                            |                                                                                                    |            |
|                            |                                                                                                    |            |
|                            |                                                                                                    |            |
|                            |                                                                                                    |            |
|                            | < Zurück Weiter > Frstellen                                                                                                    | Abbrechen  |
|                            | Listellen                                                                                                    | Abbrechen  |

Danach definiert man die Berechtigungsgruppen, die auf die Farm zugreifen dürfen. Wenn man möchte, dass alle Benutzer den Domänenzugriff auf die Farm haben sollen, dann belässt man die Standardeinstellungen.

| à                                                                                                    | Sammlung erstellen                                                                                                    |
|----------------------------------------------------------------------------------------------------|----------------------------------------------------------------------------------------------------|
| Benutzerprofil-Da<br>Sammlungsname<br>Remotedesktop-Sitzungs<br>Benutzergruppen<br>Benutzerprofil-Datenträger<br>Bestätigung<br>Status | Sammlung erstellen       Image: Comparison of Comparison of |
|                                                                                                    | Die Server in der Sammlung müssen über Vollzugriffsberechtigungen für die Benutzerprofil-<br>Datenträgerfreigabe verfügen, und der aktuelle Benutzer muss ein Mitglied der lokalen<br>Gruppe "Administratoren" auf dem Server sein.                                                                                                    |
|                                                                                                    | < Zurück Weiter > Erstellen Abbrechen                                                                                                    |

In der Demoumgebung wurde der Benutzerprofil-Datenträger aktiviert. Dieser hat allerdings jede Menge Probleme verursacht, da bereits existierende Benutzerprofile nicht mehr sauber geladen wurden und sich der Benutzer mit einem temporären Profil angemeldet hat. Diese Einstellung wurde im Nachgang wieder deaktiviert!

| 2                                                                                                    | Sammlung erstellen                                                                                                    | _ <b>D</b> X |
|----------------------------------------------------------------------------------------------------|----------------------------------------------------------------------------------------------------|--------------|
| Auswahl bestätiger Sammlungsname Remotedesktop-Sitzungs Benutzergruppen Benutzerprofil-Datenträger Bestätigung Status | Sammlung erstellen<br>Sammlungsname<br>HTDOM-RDS-FARM<br>Benutzer und Benutzergruppen<br>HTDOM/RES-RDS-Farm-HTDOM-Germany-Munich<br>HTDOM/RES-RDS-Farm-HTDOM-Germany-Nuremberg<br>Remotedesktop-Sitzungshostserver<br>RDS01.HTDOM.LOCAL<br>RDS02.htdom.local<br>Benutzerprofil-Datenträger<br>Ja |              |
|                                                                                                    | < Zurück Weiter > Erstellen                                                                                                    | Abbrechen    |

Das Bestätigungsfenster vom Sammlungs-Assistenten wird mit Erstellen beendet.

| 2               | Samm                                                     | lung erstellen                                   | _ <b>□</b> ×               |
|-----------------|----------------------------------------------------------|--------------------------------------------------|----------------------------|
| Status anzeigen |                                                          |                                                  |                            |
|                 | Die Sitzungssammlung wird<br>einige Zeit in Anspruch neh | l erstellt. Je nach Größe der Sitzungssa<br>men. | mmlung kann dieser Vorgang |
|                 | Aktivität                                                | Status                                           | Status                     |
|                 | Sammlung erstellen                                       |                                                  | Erfolgreich                |
|                 | Server hinzufügen                                        |                                                  | Erfolgreich                |
| Status          |                                                          | RDS01.HTDOM.LOCAL                                |                            |
|                 |                                                          | RDS02 htdom local                                |                            |
|                 |                                                          | V Robozintaomilocar                              |                            |
|                 |                                                          |                                                  |                            |
|                 |                                                          |                                                  |                            |
|                 |                                                          |                                                  |                            |
|                 |                                                          |                                                  |                            |
|                 |                                                          |                                                  |                            |
|                 |                                                          |                                                  |                            |
|                 |                                                          |                                                  |                            |
|                 |                                                          |                                                  |                            |
|                 |                                                          |                                                  |                            |
|                 |                                                          | < Zurück Weiter >                                | Schließen Abbrechen        |

Nach kurzer Zeit ist die Remote Desktop Farm/Sammlung eingerichtet.

# Remote Desktop Lizenzierung einrichten

| R. |                                                     | Server-Manager                                                                                                    | x    |
|----|-----------------------------------------------------|----------------------------------------------------------------------------------------------------|------|
| E  | ●                                                   | er • Remotedesktop- dienste • Übersicht 🔹 🕫 🖉 Verwalten Tools Ansicht Hill                                                                                                    | fe   |
|    | Übersicht<br>Server<br>Sammlungen<br>HTDOM-RDS-FARM | ERSTE SCHRITTE MIT DEN REMOTEDESKTOPDIENSTEN  ERSTE SCHRITTE MIT DEN REMOTEDESKTOPDIENSTEN  ERSTE SCHRITTE MIT DEN REMOTEDESKTOPDIENSTEN  Auf virtuellen Computern basierende Desktopbereitstellung  RD-Virtualisierungshostserver hinzufügen  RD-Virtualisierungshostserver hinzufügen  Verwaltet als: HTDOM/Administrator  Verwaltet als: HTDOM/Administrator | HI N |
|    |                                                     | Web Access für Rem Remotedesktopgate Remotedesktoplizenz RDS01.HTDOM.LOCAL RD-<br>Remotedesktoplizenz RDS01.HTDOM.LOCAL RD-<br>RDS01.HTDOM.LOCAL RD-<br>RDS02.htdom.local RD-                                                                                                    |      |

Im nächsten Schritt wird die Lizenzierung der Farm eingerichtet, dazu klickt man auf der Übersichtsseite auf Remotedesktoplizensierung.

| 6                                                             | Server des Typs "RD-Lizenzierung" hinzufügen                                                                                                    |  |  |  |  |
|---------------------------------------------------------------|----------------------------------------------------------------------------------------------------|--|--|--|--|
| Wählen Sie eine<br>Serverauswahl<br>Bestätigung<br>Ergebnisse | In Server aus.<br>Mit diesem Assistenten können Sie der Bereitstellung Server vom Typ "RD-Lizenzierung"<br>hinzufügen. Wählen Sie die Server aus, auf denen der Rollendienst "RD-Lizenzierung" installiert<br>werden soll.<br>Serverpool<br>Ausgewählt<br>Filter: |  |  |  |  |
|                                                               | Name     IP-Adresse     Betriet       RDS01.htdom.local     192.168.178.106                                                                                                    |  |  |  |  |
|                                                               | 2 Computer gefunden  1 Computer ausgewählt  Die Anmeldeinformationen des HTDOM\Administrator-Kontos werden zum Hinzufügen der Server verwendet.                                                                                                    |  |  |  |  |
| < Zurück Weiter > Hinzufügen Abbrechen                        |                                                                                                    |  |  |  |  |

Wählt den Server aus, auf dem der Service installiert werden soll und klickt auf Weiter.

| à               | Server des Typs "RD-Lize           | nzierung" hinzufügen         | _ <b>D</b> X        |
|-----------------|------------------------------------|------------------------------|---------------------|
| Status anzeigen | Der Rollendienst wird auf den folg | genden Servern installiert:  |                     |
| Bestätigung     | Server                             | Status                       | Status              |
| Ergebnisse      | Remotedesktoplizenzierung (R       | collendienst)                |                     |
|                 | RDS01.htdom.local                  |                              | Erfolgreich         |
|                 |                                    |                              |                     |
|                 |                                    |                              |                     |
|                 |                                    |                              |                     |
|                 |                                    |                              |                     |
|                 |                                    |                              |                     |
|                 |                                    |                              |                     |
|                 |                                    |                              |                     |
|                 |                                    |                              |                     |
|                 | RD-Lizenzierungseigenschaften fü   | ir die Bereitstellung prüfen |                     |
|                 |                                    | < Zurück Weiter >            | Schließen Abbrechen |

Nach kurzer Zeit ist der Service installiert und man kann diesen konfigurieren.

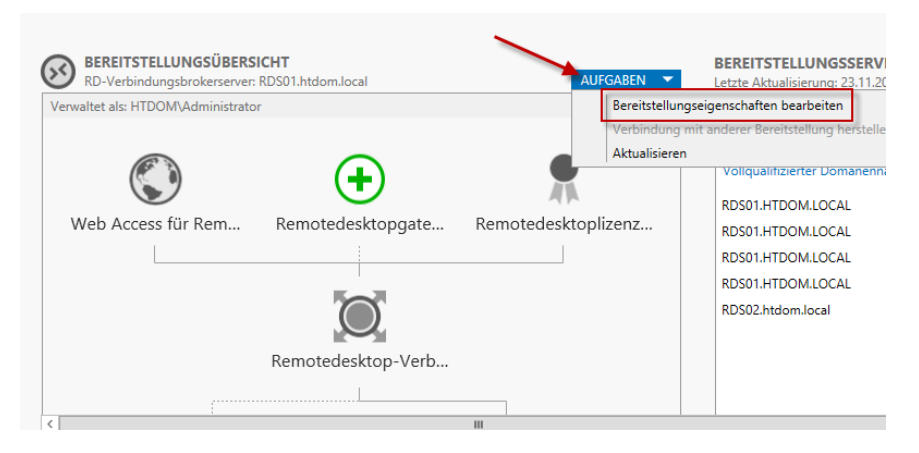

Wiederum auf der Übersichtsseite klickt man auf Aufgaben "Bereitstellungseigenschaften bearbeiten".

| <b>B</b>                                                 | Bereitstellungseigenschaften                                                                                                    | _ <b>D</b> X |  |  |  |
|----------------------------------------------------------|----------------------------------------------------------------------------------------------------|--------------|--|--|--|
| Bereitstellung kon<br>Alle anzeigen<br>Remotedesktopga + | figurieren<br>RD-Lizenzierung                                                                                                    |              |  |  |  |
| Web Access für Re +<br>Zertifikate +                     | Remotedesktop-Lizenzierungsmodus auswählen:<br>Pro Gerät<br>Pro Benutzer<br>Geben Sie einen Lizenzserver an, und klicken Sie anschließend auf "H                                                                                                    | linzufügen": |  |  |  |
|                                                          | Wählen Sie die Reihenfolge der Remotedesktop-Lizenzserver aus:           Der RD-Sitzungshostserver oder RD-Virtualisierungshostserver sendet           Lizenzanforderungen in der hier festgelegten Reihenfolge an die angegebenen           Lizenzserver. |              |  |  |  |
|                                                          | RDS01.htdom.local                                                                                                    | Nach oben    |  |  |  |
|                                                          |                                                                                                    | Nach unten   |  |  |  |
| Entfernen                                                |                                                                                                    |              |  |  |  |
| OK Abbrechen Anwenden                                    |                                                                                                    |              |  |  |  |

Nun wählt man die Lizenzierungsform aus "Pro Gerät" und klickt auf Anwenden.

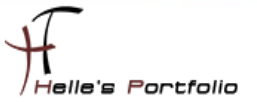

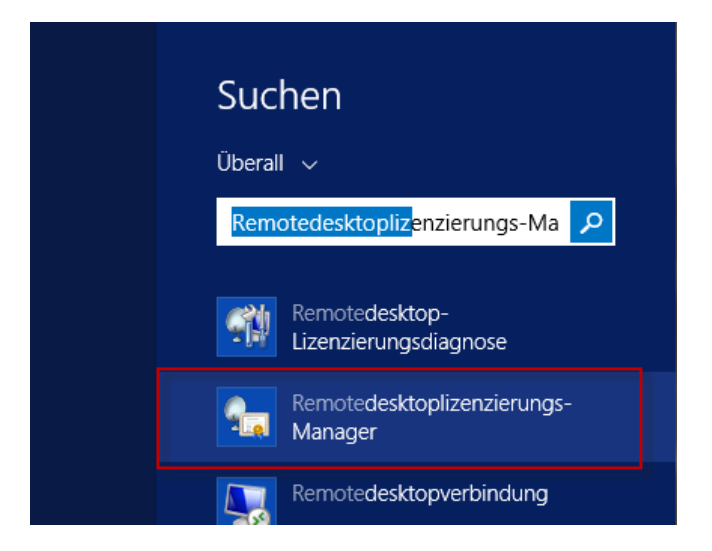

Nun öffnet man den Remotedesktoplizenzierungs-Manager.

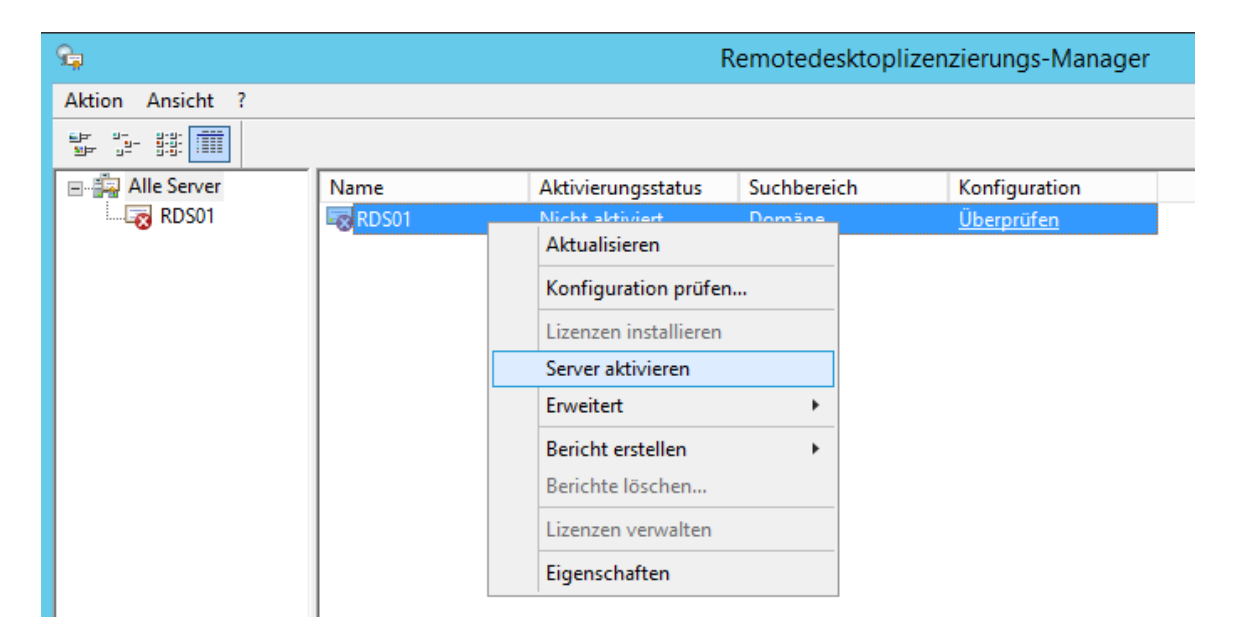

In diesem Fenster aktiviert man den Lizenzserver.

16

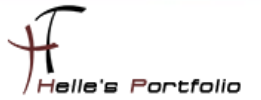

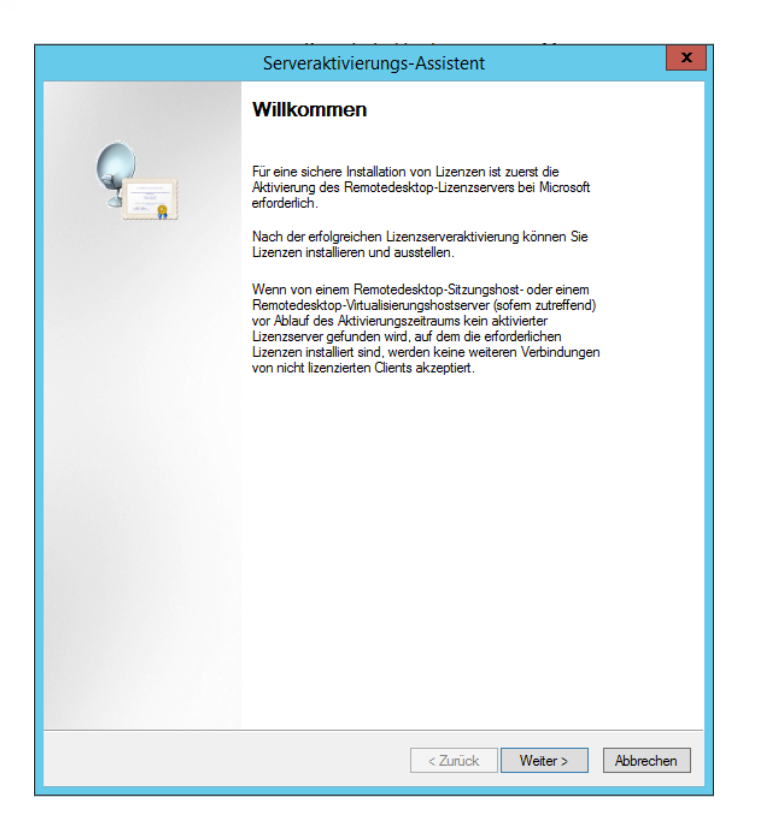

Im Serveraktivierungs-Assistenten klickt man auf Weiter.

|                                                          | Serveraktivierungs-Assistent                                                                                                    | x        |
|----------------------------------------------------------|----------------------------------------------------------------------------------------------------|----------|
| Verbindungsmethode<br>Wählen Sie die passen              | dste Aktivierungsmethode aus.                                                                                                    | 9        |
| Die Verbindungsmetho<br>Kontaktaufnahme mit d<br>werden. | de für die Lizenzserveraktivierung wird auch für die<br>em Microsoft Clearinghouse verwendet, wenn Lizenzen installiert                                                  |          |
| Öffnen Sie die Register<br>Lizenzservers, um die V       | karte "Verbindungsmethode" im Dialogfeld "Eigenschaften" des<br>/erbindungsmethode nach der Aktivierung zu ändem.                                                        |          |
| Verbindungsmethode:                                      |                                                                                                    |          |
| Automatische Verbindu                                    | ung (empfohlen) 🗸 🗸                                                                                                    |          |
| Beschreibung:                                            | Dies ist die empfohlene Methode. Der Lizenzserver wird die<br>erforderlichen Informationen automatisch mit dem Microsoft<br>Clearinghouse über das Internet austauschen. |          |
| Anforderungen:                                           | Der Computer muss die Internetverbindung über eine<br>SSL-Verbindung (Secure Sockets Layer) herstellen können.                                                           |          |
|                                                          | < Zurück Weiter > A                                                                                                    | bbrechen |

Wählt die Automatische Verbindung aus und klickt auch hier auf Weiter.

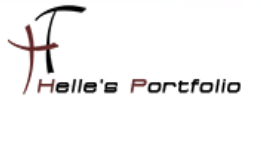

| Serveraktivierungs-Assistent                                                                                                    |                                                                                                    |   |  |  |
|----------------------------------------------------------------------------------------------------|----------------------------------------------------------------------------------------------------|---|--|--|
| Firmeninformationen<br>Geben Sie die angefo                                                                                                    | orderten Firmeninformationen an.                                                                     | ] |  |  |
| Geben Sie Ihren Namen,<br>Diese Informationen sind                                                                                                    | , den Firmennamen und das Land bzw. die Region ein.<br>für das Fortsetzen des Vorgangs erforderlich. |   |  |  |
| Vomame:                                                                                                    | Helmut                                                                                               |   |  |  |
| Nachname:                                                                                                    | Thumhofer                                                                                            |   |  |  |
| Fima:                                                                                                    | HTDOM Inc.                                                                                           |   |  |  |
| Land oder Region:                                                                                                    | Deutschland                                                                                          |   |  |  |
| Microsoft verwendet den Namen und die Firmeninformationen nur, falls Sie<br>Unterstützung benötigen sollten. Aufgrund von Exportbeschränkungen der USA muss<br>das Land bzw. die Region angegeben werden. |                                                                                                    |   |  |  |
|                                                                                                    | <zurück weiter=""> Abbrechen</zurück>                                                                | ] |  |  |

Gibt seine Firmeninformationen an und klickt auf Weiter.

| Serveraktivierungs-Assistent ×                                                                                                    |                                                                      |           |  |  |  |
|----------------------------------------------------------------------------------------------------|----------------------------------------------------------------------|-----------|--|--|--|
| Firmeninformationen<br>Geben Sie diese option                                                                                                   | Firmeninformationen<br>Geben Sie diese optionalen Informationen ein. |           |  |  |  |
|                                                                                                    |                                                                      |           |  |  |  |
| E-Mail:                                                                                                    | email@adresse.de                                                     |           |  |  |  |
| Organisationseinheit:                                                                                                    | IT                                                                   |           |  |  |  |
| Firmenadresse:                                                                                                    | Musterstr. 12                                                        |           |  |  |  |
| Ort:                                                                                                    | Muenchen                                                             |           |  |  |  |
| Bundesland/Kanton:                                                                                                    | Bayem                                                                |           |  |  |  |
| PLZ:                                                                                                    | 80123                                                                |           |  |  |  |
| PLZ: [80123]<br>Die optionalen Informationen werden nur von Microsoft-Supportspezialisten verwendet, falls Sie Unterstützung benötigen sollten. |                                                                      |           |  |  |  |
|                                                                                                    | < Zurück Weiter >                                                    | Abbrechen |  |  |  |

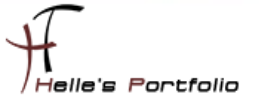

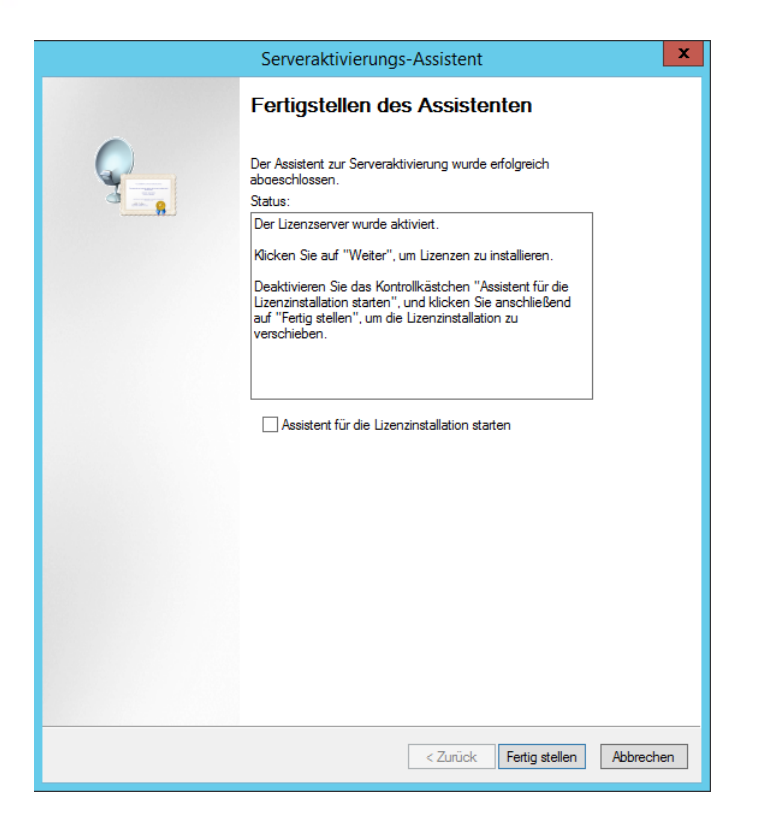

Und beendet den Assistenten mit Fertigstellen.

| <b>%</b>         |       | R                    | emotedeskt  | toplizenzierungs-Manager |
|------------------|-------|----------------------|-------------|--------------------------|
| Aktion Ansicht ? |       |                      |             |                          |
|                  |       |                      |             |                          |
| 🖃 🛱 Alle Server  | Name  | Aktivierungsstatus   | Suchbereich | Konfiguration            |
| 📥 🖳 RDS01        | RDS01 | Aktiviert            | Domäne      | <u>Überprüfen</u>        |
|                  |       | Aktualisieren        |             |                          |
| E 🤖 Berichte     |       | Konfiguration prüf   | en          |                          |
|                  |       | Lizenzen installiere | n           |                          |
|                  |       | Server aktivieren    |             |                          |
|                  |       | Erweitert            | •           |                          |
|                  |       | Bericht erstellen    | •           |                          |
|                  |       | Berichte löschen     |             |                          |
|                  |       | Lizenzen verwalten   |             |                          |
|                  |       | Eigenschaften        |             |                          |

Im nächsten Schritt muss man den Lizenzserver noch einer Active Directory Gruppe "Terminalserver-Lizenzserver" hinzufügen, da dieses leider nicht automatisch passiert.

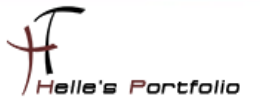

|                                                          | RDS01-Konfiguration                                                                                                    | X                    |
|----------------------------------------------------------|----------------------------------------------------------------------------------------------------|----------------------|
| Lizenzserver<br>Suchbereich:<br>Datenbankpf              | name: RDS01<br>Domäne<br>fad: C: \Windows\System32\LServer\                                                                                                    | Bereich ändern       |
| Der<br>den<br>Ben<br>des<br>erst<br>Uter<br>Liter<br>Rem | Lizenzserver ist kein Mitglied der Gruppe "Terminalserver-Lizenzserver" in<br>Active Directory-Domänendensten. Dieser Lizenzserver kann keine<br>Jizer gehundenen Remotedesktoligientse-Cientzugriffslizenzen<br>für Lizergebundenen Remotedesktoligientse-Cientzugriffslizenzen auf<br>em Lizenzserver nicht verfolgen bzw. keinen entsprechenden Bericht<br>ellen.<br>Lizenzserver ist in Active Directory-Domänendienste als<br>stverbindungspunkt (Service Connection Point, SCP) registriert. Der<br>nzserver wird im Konfigurationsprogramm des<br>otedesktop-Sitzungshostservers in der Liste der bekannten Lizenzserver | Zu Gruppe hinzufügen |
|                                                          |                                                                                                    | OK Abbrechen         |

| Remoted esk toplizen zierungs-Manager                                                                                                    | x |
|----------------------------------------------------------------------------------------------------|---|
| Das Computerkonto für Lizenzserver "RDS01" wurde der Gruppe<br>"Terminalserver-Lizenzserver" in den Active<br>Directory-Domänendiensten (AD DS) hinzugefügt. |   |
| OK                                                                                                    |   |

| <b>€</b> µ       | Remotedesktoplizenzierungs-Manager                             |               |               |            |
|------------------|----------------------------------------------------------------|---------------|---------------|------------|
| Aktion Ansicht ? |                                                                |               |               |            |
|                  |                                                                |               |               |            |
| 🖃 🛱 Alle Server  | Lizenzversion und -typ                                         | Lizenzprogram | Gesamte Lizen | Verfügbar  |
| 🖶 🗐 RDS01        | 👼 Windows 2000 Server - Integrierte TS-CAL vom Typ "Pro Gerät" | Integriert    | Unbegrenzt    | Unbegrenzt |
|                  |                                                                |               |               |            |
| 🖳 🕞 Berichte     |                                                                |               |               |            |
|                  |                                                                |               |               |            |
|                  |                                                                |               |               |            |
|                  |                                                                |               |               |            |

| 94               |                          |
|------------------|--------------------------|
| Aktion Ansicht ? |                          |
|                  |                          |
| 🖃 🙀 Alle Server  | Ausgestellt für Aus      |
| 🖶 🔙 RDS01        |                          |
| 🤤 Windows 200    | 00 Server - Ir           |
|                  | rver 2012 - T            |
| 🖳 🕞 Berichte     | Aktualisieren            |
|                  | Lizenzen installieren    |
|                  | Installation wiederholen |
|                  | Lizenzen konvertieren    |

Fürs Erste ist der Lizenzserver nun konfiguriert, in der Live Umgebung müssen dann hier noch die Client CALs für den Remote Desktop Server hinzugefügt werden.

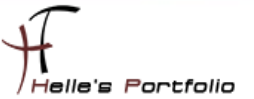

# Wildcard Zertifikat hinzufügen

Um das Standardzertifikat für den RDWeb Access zu ersetzen, bindet man ein Wildcard-Zertifikat im Server ein.

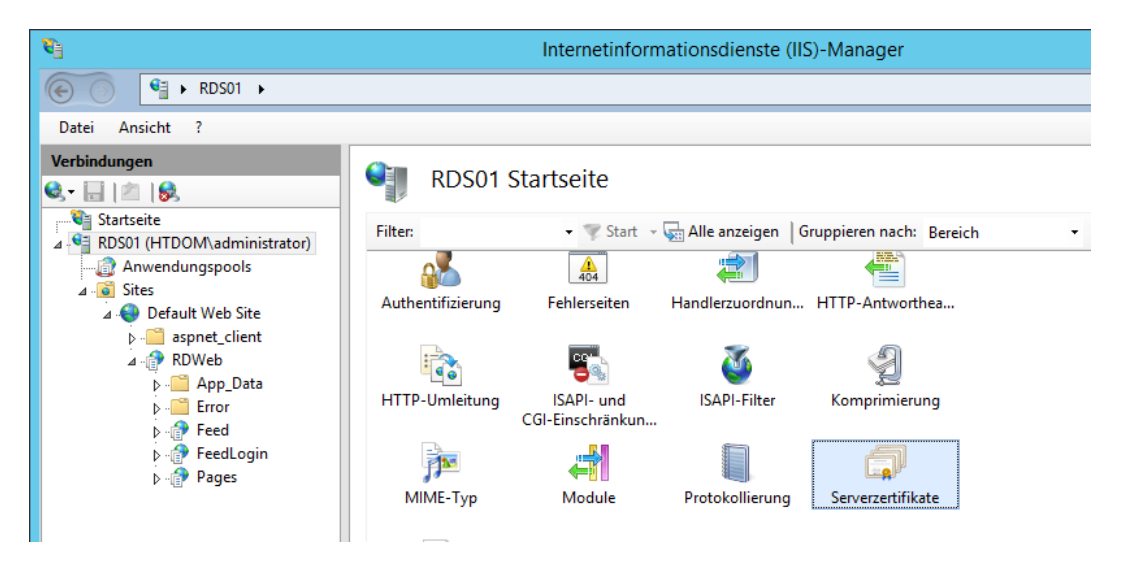

Dazu öffnet man den IIS-Manager, klickt auf den Servernamen und dann auf Serverzertifikate.

|                                                  |                                                                     | Internetinformationsdienste (IIS)-Manager                                                                | _ 🗆 X                                                                                                    |  |  |  |
|--------------------------------------------------|---------------------------------------------------------------------|----------------------------------------------------------------------------------------------------|----------------------------------------------------------------------------------------------------|--|--|--|
| RDS01 +                                          |                                                                     |                                                                                                    | 🔛 🔤 🏠 i 🔞 🗸                                                                                                    |  |  |  |
| ?                                                |                                                                     | Zertifikat erstellen ? X                                                                                 |                                                                                                    |  |  |  |
|                                                  | Eigenschaften für definierten Namen                                 |                                                                                                    |                                                                                                    |  |  |  |
| OM\administr<br>Jngspools                        | Geben Sie die erforderlichen Inf<br>die offiziellen Namen ohne Abk  | ormationen für das Zertifikat an. Für "Bundesland/Kanton" und "Ort" müssen<br>ürzungen angegeben werden. | zestellen<br>Zertifikatanforderung<br>abschließen                                                                   |  |  |  |
| pnet_client<br>DWeb<br>App_Data<br>Frror<br>Feed | Gemeinsamer Name:<br>Organisation:<br>Organisationseinheit:<br>Ort: | *.htdom.local<br>HTDOM Inc.<br>IT<br>Munich                                                              | Selbstigniertes Zertifikat<br>erstellen<br>Automatische erneute<br>Bindung des erneuerten<br>Zertifikats aktivieren |  |  |  |
| <ul> <li>FeedLogin</li> <li>Pages</li> </ul>     | Un:<br>Bundesland/Kanton:<br>Land/Region:                           | Munich<br>Bavaria<br>DE v<br>Zurück Weiter Fertig stellen Abbrechen                                      | ) Hilfe                                                                                                    |  |  |  |

Rechts in der Navigation klickt man auf Domänenzertifikat erstellen, füllt alle Felder aus und bestätigt seine Informationen mit Weiter.

| Zertifikat erstellen                                                                                                    | ? ×          |
|----------------------------------------------------------------------------------------------------|--------------|
| Onlinezertifizierungsstelle                                                                                                    |              |
| Geben Sie die Zertifizierungsstelle in Ihrer Domäne an, die das Zertifikat signiert. Es ist ein Anzeige<br>erforderlich, der leicht zu merken ist. | name         |
| Online-Zertifizierungsstelle angeben:                                                                                                    |              |
| HTDOM-RootCA\ADS02.htdom.local                                                                                                    | Auswählen    |
| Beispiel: Zertifizierungsstellenname\Servername                                                                                                    |              |
| Anzeigename:                                                                                                    |              |
| *.htdom.local                                                                                                    |              |
|                                                                                                    |              |
|                                                                                                    |              |
|                                                                                                    |              |
|                                                                                                    |              |
|                                                                                                    |              |
|                                                                                                    |              |
|                                                                                                    |              |
|                                                                                                    |              |
| Zurück Weiter Fertig stell                                                                                                    | en Abbrechen |
|                                                                                                    |              |

Im nächsten Fenster wählt man die Root CA aus und vergibt einen Anzeigenamen, mit Fertigstellen wird das neue Zertifikat erstellt.

| <b>8</b>                    |                       | Internetinformations | sdienste (IIS)-Manager |             |
|-----------------------------|-----------------------|----------------------|------------------------|-------------|
| € ) RDS01 → Sites           | ► Default Web Site ►  |                      |                        |             |
| Datei Ansicht ?             |                       |                      |                        |             |
| Verbindungen                |                       |                      | _                      |             |
| 🔍 - 🔚 🖄 😓 🚽                 | Default v             | web site startseite  | 8                      |             |
| Startseite                  |                       | Sitebir              | ndungen                | ? X         |
| ▲ SDS01 (HTDOM\administrate |                       |                      |                        |             |
| Anwendungspools             | Typ Hostname          | Port IP-Adresse      | Bindungsinform         | Hinzufügen  |
| ⊿ · O Sites                 | http                  | 80 *                 |                        | Paarbaitan  |
| build aspect client         | https                 | 443 <sup>×</sup>     |                        | bearbeiten  |
| ⊿ . P RDWeb                 |                       | Sitebindung bea      | rbeiten ?              | × intfernen |
| ⊳ 🧰 App_Data                |                       |                      |                        |             |
| ⊳ - 🚞 Error                 | Тур: ІР               | -Adresse:            | Port:                  | irchsuchen  |
| ⊳                           | https v K             | eine zugewiesen      | ✓ 443                  |             |
| Pages                       | Hastanaa              |                      |                        |             |
|                             |                       |                      |                        |             |
|                             |                       |                      |                        |             |
|                             | SNI (Server Name Indi | cation) erforderlich |                        |             |
|                             |                       |                      |                        |             |
|                             | SSL Zortifikati       |                      |                        |             |
|                             | SSE-Zertifikat:       |                      |                        |             |
|                             | ^.htdom.local         |                      | Auswählen Anzeigen     | chließen    |
|                             | 1                     |                      |                        |             |
|                             |                       |                      | OK Abbreche            | n           |
|                             |                       |                      |                        |             |
|                             |                       |                      |                        | ~           |

Über die Bindungen der Default Webseite definiert man das neu erstellte Wildcard Zertifikat.

Im Anschluss den Webserver noch mit dem Befehl *iisreset /noforce* neu starten.

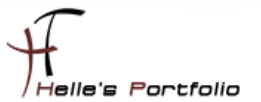

Wenn man nun die Webseite <u>https://rds01.htdom.local/rdweb</u> startet, bekommt man keinen Zertifikatsfehler mehr angezeigt.

| E S Attps://rds01.htdom.local/RDWeb/Pages/de-DE/login.i D                                                                         | 🗝 🖻 🧭 Web Access für Remotedes 🗙                                                                        |
|----------------------------------------------------------------------------------------------------|----------------------------------------------------------------------------------------------------|
| 👍 🧃 RDSFARM                                                                                                    |                                                                                                    |
| 📃 Zertifikat 🗙                                                                                                    | an 100                                                                                                  |
| Allgemein Details Zertifizierungspfad                                                                                             |                                                                                                    |
| Zertifikatsinformationen Dieses Zertifikat ist für folgende Zwecke beabsichtigt: • Garantiert die Identität eines Remotecomputers | Resources<br>und Desktopverbindung                                                                      |
| Ausgestellt für: *.htdom.local Ausgestellt von: HTDOM-RootCA                                                                      | Domäne\Benutzername:<br>Kennwort:                                                                       |
| Gültig ab 01.12.2013 bis 01.12.2015                                                                                               | Sicherheit ( <u>Erläuterung anzeigen</u> )<br>Dies ist ein öffentlicher oder freigegebener<br>Computer. |
| Zertifikat installieren Ausstellerenklärung                                                                                       | Dies ist ein privater Computer.                                                                         |
| ОК                                                                                                    | Anmelden                                                                                                |

Um auch in den Remote Desktop Bereitstellungen für die einmalige Anmeldung, die Serverauthentifizierung und die sichere Verbindung das gleiche Zertifikat zu verwenden, muss das Wildcard Zertifikat mit seinem privaten Schlüssel exportiert werden.

Dazu öffnen wir eine MMC Konsole und fügen die Zertifikate für den lokalen Computer hinzu.

| Zert                                                                                                 | ifikate-Computer - | - [Konsolenstamm\Zei | rtifikate (Lokaler (        | Computer)\Eigene                        | Zertifikate\Z |
|----------------------------------------------------------------------------------------------------|--------------------|----------------------|-----------------------------|-----------------------------------------|---------------|
| 🚟 Datei Aktion Ansicht Favorite                                                                      | en Fenster ?       |                      |                             |                                         |               |
| 🛹 🦻 📶 📧 4 🗐 👗 🛄 1                                                                                    | Ausgestellt für    | Ausgestell           | t von                       | Ablaufdatum                             | Beabsichtigte |
| ⊿ → Zertifikate (Lokaler Computer) ⊿ → Eigene Zertifikate                                            | 🛱 *.htdom.local    | Öffnen               | otCA<br>otCA                | 01.12.2015                              | Serverauthent |
| Zertifikate<br>⊿ <sup>2</sup> Vertrauenswürdige Stammze                                              |                    | Alle Aufgaben        | Öffnen<br>Zertifikat mit n  | euem Schlüssel anfor                    | lern          |
| Zertifikate Organisationsvertrauen                                                                   |                    | Kopieren             | Zertifikat mit n            | Zertifikat mit neuem Schlüssel erneuern |               |
| <ul> <li>Zwischenzertifizierungsstelle</li> <li>Vertrauenswürdige Herausge</li> </ul>                |                    | Löschen              | Private Schlüssel verwalten |                                         |               |
| <ul> <li>Image: Nicht vertrauenswürdige Zer</li> <li>Image: Drittanbieter-Stammzertifizie</li> </ul> |                    | Hilfe                | Exportieren                 | ange                                    |               |

Hier wiederum klicken wir unter Eigene Zertifikate  $\rightarrow$  Zertifikate das Wildcard Zertifikat mit der Rechten Maustaste an und wählen im Kontextmenü Exportieren aus.

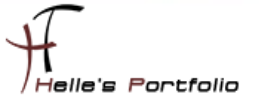

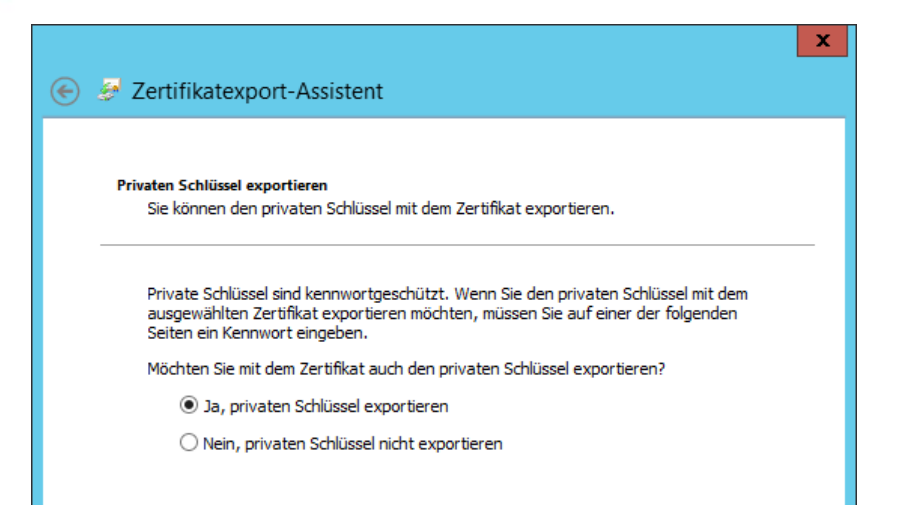

Wählen die Option "Ja, privater Schlüssel exportieren" aus.

| 1 | Format der zu exportierenden Datei<br>Zertifikate können in verschiedenen Dateiformaten exportiert werden. |
|---|----------------------------------------------------------------------------------------------------|
|   | Wählen Sie das gewünschte Format:                                                                          |
|   | O DER-codiert-binär X.509 (.CER)                                                                           |
|   | O Base-64-codiert X.509 (.CER)                                                                             |
|   | ○ Syntaxstandard kryptografischer Meldungen - "PKCS #7"-Zertifikate (.P7B)                                 |
|   | Wenn möglich, alle Zertifikate im Zertifizierungspfad einbeziehen                                          |
|   | Privater Informationsaustausch - PKCS #12 (.PFX)                                                           |
|   | ✔ Wenn möglich, alle Zertifikate im Zertifizierungspfad einbeziehen                                        |
|   | Privaten Schlüssel nach erfolgreichem Export löschen                                                       |
|   | ✓ Alle erweiterten Eigenschaften exportieren                                                               |
|   | O Microsoft Serieller Zertifikatspeicher (.SST)                                                            |
|   |                                                                                                    |
|   |                                                                                                    |

Setzen ein Häckchen bei "Alle erweiterten Eigenschaften exportieren" aus.

| 📀 🎐 Zertifikatexport-Assistent                                                                                                    | 😮 🛞 Zertifikatexport-Assistent                                                                                                    |
|----------------------------------------------------------------------------------------------------|----------------------------------------------------------------------------------------------------|
| Sicherheit          Zur Gewährleistung der Sicherheit müssen Sie den privaten Schlüssel mit einem         Sicherheitsprinzpal oder mithlife eines Kennworts schlützen.         Gruppen- oder Benutzernamen (empfohlen)         Hinzufügen         Entfernen | Zu exportierende Datei<br>Geben Sie den Namen der zu exportierenden Datei an.<br>Dateiname:<br>C:\temp\WildCard_HTDOM.pfx Durchsuchen |
| Weiter Abbrechen                                                                                                    | Weiter Abbrechen                                                                                                    |

Vergeben noch ein Passwort und Speichern das Zertifikat in einen Ordner unserer Wahl.

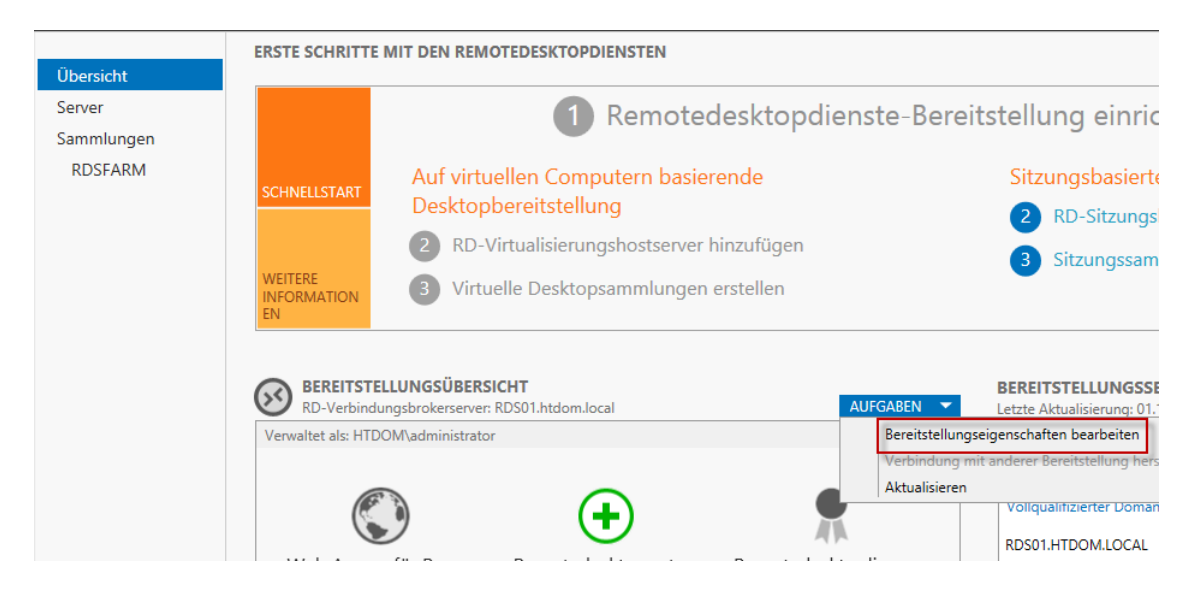

In den Remotedesktop Diensten klicken wir auf die Übersicht und unter Aufgaben auf "Bereitstellungseigenschaften bearbeiten"

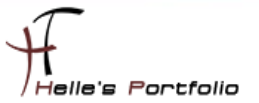

| <b>B</b>                                                                                                    | Bereitstellungseigenschaften                                                                                                    |
|----------------------------------------------------------------------------------------------------|----------------------------------------------------------------------------------------------------|
| Bereitstellung kon<br>Alle anzeigen<br>Remotedesktopga +<br>Remotedesktopliz +<br>Web Access für Re +<br>Zertifikate – | Bereitstellungseigenschaften       Image: Comparison of Comparison of Comp |
|                                                                                                    | Details anzeigen         Dieses Zertifikat ist für die Serverauthentifizierung für die Remotedesktopdienste-Bereitstellung erforderlich.         Sie können dieses Zertifikat aktualisieren, indem Strein neues Zertifikat erstellen oder ein vorhandenes Zertifikat auswählen         Neues Zertifikat erstellen         Vorhandenes Zertifikat auswählen         OK       Abbrechen                                                                                                    |

Hier ordnen wir das Wildcard-Zertifikat nach und nach den einzelnen Services zu.

| <b>L</b>   | Bereitstellungseigenschaften                                                                                                    | -        |       | x   |
|------------|----------------------------------------------------------------------------------------------------|----------|-------|-----|
| <b>D</b>   |                                                                                                    |          |       |     |
| Bere       | eitstellung konfigurieren                                                                                                    |          |       |     |
| È.         | Vorhandenes Zertifikat auswählen                                                                                                    |          |       | ×   |
| Sie<br>eir | e können das momentan auf dem RD-Verbindungsbrokerserver gespeicherte Zertifikat anwenden oder ein anderes Ze<br>ner PKCS-Zertifikatsdatei auswählen. | ertifika | t in  |     |
| 0          | Auf dem RD-Verbindungsbrokerserver gespeichertes Zertifikat anwenden<br>Kennwort:                                                                     |          |       |     |
| ۲          | Anderes Zertifikat auswählen<br>Zertifikatpfad:                                                                                                    |          |       |     |
|            | Kennwort                                                                                                    | rcnsuc   | nen   | -   |
|            | ••••••                                                                                                    |          |       |     |
| V          | Hinzufügen des Zertifikats zum Zertifikatspeicher "Vertrauenswürdige Stammzertifizierungsstellen" auf den Zielcom                                     | outern   | zulas | sen |
|            | OK                                                                                                    | Abl      | brech | en  |
|            | OK Abbrechen                                                                                                    | An       | wend  | en  |

Jeder Service muss einzeln mit Anwenden bestätigt werden.

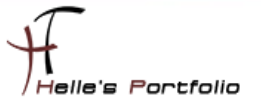

| Bereitstellung konf                                                                              | figurieren                                                                                                    | ,                                                                                                    |                                                                      |                                                                          |   |
|--------------------------------------------------------------------------------------------------|----------------------------------------------------------------------------------------------------|----------------------------------------------------------------------------------------------------|----------------------------------------------------------------------|--------------------------------------------------------------------------|---|
| Alle anzeigen<br>Remotedesktopga +<br>Remotedesktopliz +<br>Web Access für Re +<br>Zertifikate – | Zertifikate verwalten<br>Für eine Remotedesktopdienste-E<br>einmaliges Anmelden und Herste<br>Die aktuelle Zertifikatsstufe der B<br>Was ist eine Zertifikatsstufe?                                          | Bereitstellung sind Zertifika<br>Ilen von sicheren Verbindu<br>ereitstellung ist <b>Vertrauen</b>                    | ate für die Sen<br>ungen erforder<br>uswürdig                        | verauthentifizierung,<br>rlich.                                          |   |
|                                                                                                  | Rollandianst                                                                                                    | Stufe                                                                                                    | Statue                                                               | Status                                                                   |   |
|                                                                                                  | Remotedesktop-Verbindungsb                                                                                                    | roker - Vertrauenswürdic                                                                                             |                                                                      | Erfolgreich                                                              | 1 |
|                                                                                                  | Remotedesktop-Verbindungsb                                                                                                    | roker - Vertrauenswürdig                                                                                             | OK OK                                                                | Erfolgreich                                                              |   |
|                                                                                                  | Web Access für Remotedesktop                                                                                                    | p Vertrauenswürdig                                                                                                   | OK                                                                   | Erfolgreich                                                              |   |
|                                                                                                  | RD-Gateway                                                                                                    | Unbekannt                                                                                                    |                                                                      |                                                                          |   |
|                                                                                                  | <                                                                                                    | III                                                                                                    |                                                                      |                                                                          | > |
|                                                                                                  | Antragstellername: CN=*.htdom.l<br>Details anzeigen<br>Dieses Zertifikat ist für die Aktivie<br>und für die Serverauthentifizierun<br>Sie können dieses Zertifikat aktua<br>vorhandenes Zertifikat auswählen | iocal, OU=IT, O=HTDOM I<br>rung des RemoteApp- un<br>Ig für Web Access für Rem<br>Ilisieren, indem Sie ein neu<br>1. | nc., L=Munich,<br>d Desktopverb<br>otedesktop er<br>ies Zertifikat e | S=Bavaria, C=DE<br>indungsabonnement<br>forderlich.<br>rstellen oder ein | s |
|                                                                                                  | Neues Zertifikat erstell                                                                                                    | en V                                                                                                    | orhandenes Z                                                         | ertifikat auswählen                                                      |   |

Wenn das alles sauber gelaufen ist, sollte man eine "Vertrauenswürdig" und "Erfolgreich" Meldung sehen.

|                        |                                                                                                    |                         |                     | 😼 Web Acces |  |  |  |
|------------------------|----------------------------------------------------------------------------------------------------|-------------------------|---------------------|-------------|--|--|--|
| Work R<br>RemoteApp- u | <b>ESOUICES</b><br>and Desktopverbindung                                                                                                    |                         |                     | - Alter     |  |  |  |
| RemoteApp und Des      | •                                                                                                    | Remotedesktopverbind    | ung                 | Hilfe       |  |  |  |
| Aktueller Ordner: /    | Aktueller Ordner: / Von einer Website wird versucht, eine Remoteverbindung zu starten. Stellen<br>Sie sicher, dass Sie dem Herausgeber vertrauen, bevo                                 |                         |                     |             |  |  |  |
| <b>N</b>               | Durch diese Remoteverbindung könnte der lokale oder der Remotecomputer beschädigt werden.<br>Stellen Sie vor dem Herstellen der Verbindung sicher, dass Sie dem Herausgeber vertrauen. |                         |                     |             |  |  |  |
| RDSFARM                | Herausgeber:                                                                                                    | <u>*.htdom.local</u>    |                     |             |  |  |  |
|                        | 🐨 Тур:                                                                                                    | Remotedesktopverbindung |                     |             |  |  |  |
|                        | Remotecompute                                                                                                    | r: RDS01.HTDOM.LOCAL    |                     |             |  |  |  |
|                        | 💌 Details einblenden                                                                                                    |                         | Verbinden Abbrechen |             |  |  |  |

Wenn man nun eine Remotedesktopverbindung zu dem Verbindungsbroker (rds01.htdom.local) aufbaut, sieht man ein gültiges Zertifikat.

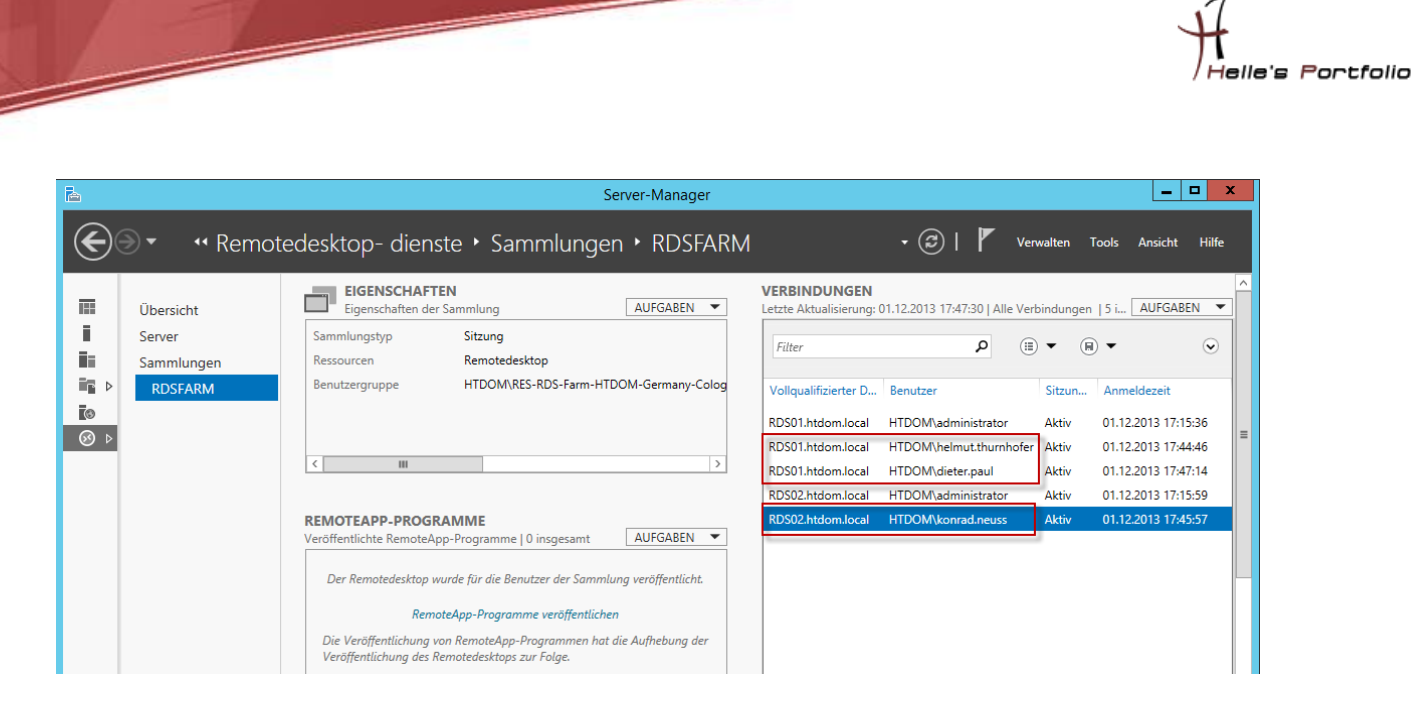

Unter Windows Server 2012 läuft das Load-Balancing <u>nur noch</u> über den Verbindungsbroker, man spricht die Farm nicht mehr über ihren Farmnamen, wie bei Windows Server 2008 an, sondern nur noch über den Verbindungsbroker, der Server regelt dann selbst das Load-Balancing.

Wünsche euch viel Spaß beim Konfigurieren eurer Terminal Server Farm.

Gruß Helmut